## **UNF VPN Setup:**

Note: Duo Security Required for use of VPN. You can register your mobile device by going to https://mfa.unf.edu

• Go to the link below and sign in with your N# & password. The login screen will be waiting your response from the Duo app on your mobile device.

VPN Link: <a href="https://vpn.unf.edu/">https://vpn.unf.edu/</a>

| UNF VPN Login                                                                          | UNF VPN Login                                      |
|----------------------------------------------------------------------------------------|----------------------------------------------------|
| Username<br>Password                                                                   | Duo Push Sent<br>Awaiting your response            |
| Next »<br>Duo Token Users<br>VPN User Guide                                            |                                                    |
| You are accessing a UNF computer network for authorized users only. Use of the network |                                                    |
| constitutes consent to all UNF IT policies.                                            | Not receiving a push? Visit the UNF Duo Setup Page |

• Open the Duo app **on your mobile device** and tap the response to accept the login request.

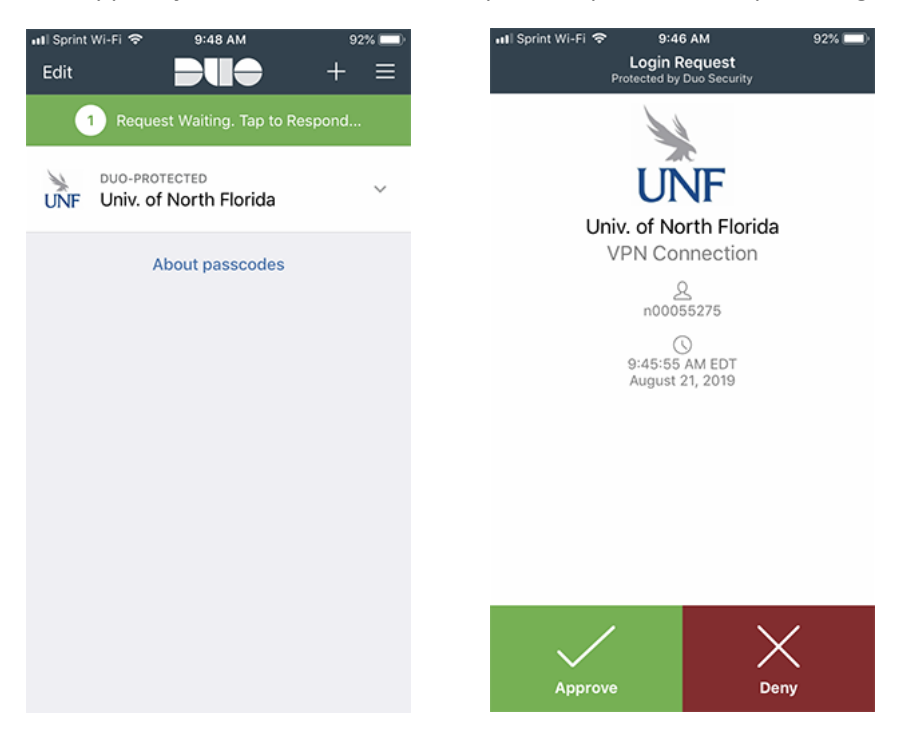

• You are now connected to a VPN web session.

| University of North Florid | la VPN                 |
|----------------------------|------------------------|
| Launch FortiClient         | Download FortiClient • |
| Bookmarks                  |                        |
|                            |                        |
| /                          |                        |
| Osprey SSH                 |                        |
| C Quick Connection         | + New Bookmark         |

• Click the "Download FortiClient" and select the appropriate client.

| University of North Florid | a VPN                  |
|----------------------------|------------------------|
| Launch FortiClient         | Download FortiClient • |
|                            | 🗯 iOS                  |
| Bookmarks                  | 🌩 Android              |
|                            | 👯 Windows              |
|                            | 🗯 Mac                  |
| <b>&gt;</b>                |                        |
| Osprey SSH                 |                        |

• Click "Run" to install the client.

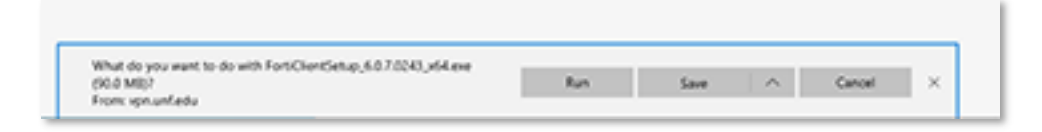

• Click "More Info" and the "Run Anyway" if you get the following screens when using Edge Browser.

| Windows protected your PC                                                                                                    | Windows protected your PC                                                                                                    |
|----------------------------------------------------------------------------------------------------|----------------------------------------------------------------------------------------------------|
| Windows Defender SmartScreen prevented an unrecognized app from<br>starting, Running this app might put your PC at risk.<br><u>More Info</u> | Windows Defender SmartScreen prevented an unrecognized app from<br>starting. Running this app might put your PC at risk.<br>App: FortClentSetup.60.7.0243_064 (3).exe |
|                                                                                                    | Publisher: Unknown publisher                                                                                                    |
|                                                                                                    |                                                                                                    |
|                                                                                                    |                                                                                                    |
| Don't run                                                                                                    | Run anyway Don't run                                                                                                    |

• Accept all the defaults during the install.

| FortiClient Setup                                                                                                    | FortiClient Setup                                                                                                    |                                                                                                    |                   |      |    |                                                                                                    |        |   |
|----------------------------------------------------------------------------------------------------|----------------------------------------------------------------------------------------------------|----------------------------------------------------------------------------------------------------|-------------------|------|----|----------------------------------------------------------------------------------------------------|--------|---|
| Welcome to the FortiClient Setup Wizard     The Setup Waard will install FortiClient to your computer. Click Next to continue     If setup will ward in a stall to be default fielder or click Change to shoose another.     If was a field to ext the Setup Wizard     If was a field to ext the Setup Wizard     If was a field to ext the Setup Wizard     If was a field to ext the Setup Wizard     If was a field to ext the Setup Wizard     If was a field to ext the Setup Wizard     If was a field to be on the wizard     If was a field to be on the wizard <t< td=""><td>Welcome to the FortiClient Setup Wizard  The Setup Wind will install FortClient to computer. Click Next to continue  Setup Window Window Windo</td><td>😾 FortiClient Setup</td><td>-</td><td></td><td>×</td><th>影 FortiClient Setup -</th><td></td><td>×</td></t<> | Welcome to the FortiClient Setup Wizard  The Setup Wind will install FortClient to computer. Click Next to continue  Setup Window Window Windo                                                       | 😾 FortiClient Setup                                                                                                    | -                 |      | ×  | 影 FortiClient Setup -                                                                                |        | × |
| The Setup Ward will initial FortiClient to your computer. Click Hext to contrue<br>or Cancel to exit the Setup Ward.<br>Tree, I have read and accept the Lemme Agreement Next Cancel<br>PortiClient Setup<br>PortiClient Setup<br>PortiClient Setup<br>Completed the FortiClient Setup Wizard<br>Click Install TortiClient<br>Completed the FortiClient Setup Wizard<br>Click Install to begin the installation. Click Back to review or change any of your<br>installation settings. Click Back to review or change any of your<br>installation settings. Click Back to review or change any of your<br>installation                                                                                                    | be Setup Ward will netal FortiClient on your computer. Click Next to continue<br>or Cancel to exit the Setup Ward.<br>(:CProgram Ries/FortiClient to::<br>(:CProgram Ries/FortiClient to::<br>(:Dergo:)<br>() Test, I have read and accept the Litense Agreement Next Cancel<br>() Test, I have read and accept the Litense Agreement Next Cancel<br>() Test, I have read and accept the Institution to exit the Setup Wizard<br>() Test, I have read and the Next Her Next Cancel<br>() Test, I have read and the Next Her Next Cancel<br>() Test, I have read and accept the Next Her Next Cancel<br>() Test, I have read and accept the Next Her Next Cancel<br>() Test, I have read and accept the Next Her Next Her Next Cancel<br>() Test, I have read and the Next Her Next Cancel<br>() Test, I have read and the Next Her Next Her Next He | Welcome to the FortiClient Setup Wizard                                                                                     |                   |      |    | Destination Folder<br>Click Next to install to the default folder or click Change to choose another. |        |   |
| Image: Constant fortiClient         Image: Constant fortiClient         Image: Constant fortiClient <td>FortiClient Setup Concel I have read and accept the leaves Agreement leaxt Concel FortiClient Setup Concel FortiClient Setup Concel Concel to exit the vitand. Concel to exit the vitand. Concel to exit the</td> <td>The Setup Wizard will install FortiClient on your computer. Clic<br/>or Cancel to exit the Setup Wizard.</td> <td>k Next to continu</td> <td>e</td> <td></td> <th>Install FortiClient to:</th> <td></td> <td></td>                                                                                                    | FortiClient Setup Concel I have read and accept the leaves Agreement leaxt Concel FortiClient Setup Concel FortiClient Setup Concel Concel to exit the vitand. Concel to exit the vitand. Concel to exit the                                                                                                    | The Setup Wizard will install FortiClient on your computer. Clic<br>or Cancel to exit the Setup Wizard.                     | k Next to continu | e    |    | Install FortiClient to:                                                                              |        |   |
| Yes, There read and accept the litense Agreement Next     Concel     Back     Next     Back     Next     Back     Next     Completed the FortiClient Setup Wizard     Cick Install to begin the installation. Cick Back to review or change any of your installation settings. Cick Cancel to exit the wizard.     Cick Install to begin the installation. Cick Back to review or change any of your installation settings. Cick Cancel to exit the wizard.     Cick The Finish button to exit the Setup Wizard     Cick the Finish button to exit the Setup Wizard                                                                                                    | I begin     I begin                                                                                                    |                                                                                                    |                   |      |    | C:\Program Files\Fortblet\FortbClient\                                                               |        |   |
| Image: State of the state of the witard.     Image: State of the state of the witard.     Image: State of the state of the witard.     Image: State of the state of the witard.     Image: State of the state of the witard.     Image: State of the state of the witard.     Image: State of the witard.     Image: State of the state of the witard.     Image: State of the state of the witard.     Image: State of the state of the witard.     Image: State of the state of the witard.     Image: State of the state of the witard.     Image: State of the state of the witard.     Image: State of the state of the witard.     Image: State of the state of the witard.     Image: State of the state of the witard.     Image: State of the state of the witard.     Image: State of the state of the witard.     Image: State of the state of the witard.     Image: State of the state of the state of the witard.     Image: State of the state of the sta                                                                                                    | Image: Setup   Image: Setup   Image: Setup <td></td> <td></td> <td></td> <td></td> <th>Change</th> <td></td> <td></td>                                                                                                    |                                                                                                    |                   |      |    | Change                                                                                               |        |   |
| Yes, I have read and accept the license Agreement Next     Back Next     Back Next     Completed the FortiClient Setup Wizard        Click Install to begin the installation, Click Back to review or change any of your installation settings, Click Cancel to exit the wizard.        Click Install to begin the installation, Click Back to review or change any of your installation settings, Click Cancel to exit the wizard.     Back        Back        Back        Back        Back <td>Image: Concept the License Agreement     Image: FortiClient Setup     Image: FortiClient Setup     Image: Forticlient Setup     Image: Forticlient Setup     Image: Forticlient Setup     Image: Forticlient Setup     Image: Forticlient Setup     Image: Forticlient Setup     Image: Forticlient Setup     Image: Forticlient Setup     Image: Forticlient Setup     Image: Forticlient Setup     Image: Forticlient Setup     Image: Forticlient Setup     Image: Forticlient Setup     Image: Forticlient Setup     Image:</td> <td></td> <td></td> <td></td> <td></td> <th></th> <td></td> <td></td>                                                                                                    | Image: Concept the License Agreement     Image: FortiClient Setup     Image: FortiClient Setup     Image: Forticlient Setup     Image: Forticlient Setup     Image: Forticlient Setup     Image: Forticlient Setup     Image: Forticlient Setup     Image: Forticlient Setup     Image: Forticlient Setup     Image: Forticlient Setup     Image: Forticlient Setup     Image: Forticlient Setup     Image: Forticlient Setup     Image: Forticlient Setup     Image: Forticlient Setup     Image: Forticlient Setup     Image:                                                                                                    |                                                                                                    |                   |      |    |                                                                                                    |        |   |
| ✓ Yes, I have read and accept the       License Agreement       Next         Ø FortiClient Setup       —       X         Ready to install FortiClient       Image: Setup       —         Cick Install to begin the installation. Click Back to review or change any of your installation settings. Click Cancel to exit the wizard.       Click the Finish button to exit the Setup Wizard.                                                                                                    | ✓ Yes, I have read and accept the license Agreement Next Cancel     Ø FortiClient Setup -     Keady to install FortiClient     Ø FortiClient Setup   Chick Install to begin the installation. Click Back to review or change any of your installation settings. Click Cancel to exit the wizard.     Click Install to begin the installation. Click Back to review or change any of your installation settings. Click Cancel to exit the wizard.     Click Install to begin the installation. Click Back to review or change any of your installation settings. Click Cancel to exit the wizard.     Back     Install     Cancel     Back     Install     Cancel     Back     Install     Cancel     Back     Install     Cancel     Back     Install     Cancel     Back     Install     Cancel     Back     Install     Cancel     Back     Install     Cancel     Back     Install     Cancel     Back     Install     Cancel     Install     Install     Install     Cancel </td <td></td> <td></td> <td></td> <td>~</td> <th></th> <td></td> <td></td>                                                                                                    |                                                                                                    |                   |      | ~  |                                                                                                    |        |   |
|                                                                                                    | FortiClient Setup Ready to install FortiClient Clock Install FortiClient Setup Wizard Clock Install to begin the installation. Clock Back to review or change any of your installation settings. Clock Cancel to exit the wizard. Clock the Finish button to exit the Setup Wizard. Clock the Finish button to exit the Setup Wizard. Each Instal Cancel                                                                                                    | Yes, I have read and accept the License Agreement                                                                           | Next              | Cano | el | Back Next                                                                                            | Cancel |   |
| FortiClient Setup Ready to install FortiClient Click Install to begin the installation. Click Back to review or change any of your installation settings. Click Cancel to exit the wizard. Click the Finish button to exit the Setup Wizard. Click the Finish button to exit the Setup Wizard.                                                                                                    | FortiClient Setup Ready to install FortiClient Click Install to begin the installation. Click Back to review or change any of your installation settings. Click Cancel to exit the wizard. Click install to begin the installation. Click Back to review or change any of your Click Install to begin the installation. Click Back to review or change any of your Back Install Cancel                                                                                                    |                                                                                                    |                   |      |    |                                                                                                    |        |   |
| Ready to install FortiClient       Completed the FortiClient Setup Wizard         Click Instal to begin the installation. Click Back to review or change any of your installation settings. Click Cancel to exit the wizard.       Click the Finish button to exit the Setup Wizard.                                                                                                    | Ready to install FortiClient       Completed the FortiClient Setup Wizard.         Click Install to begin the installation. Click Back to review or change any of your installation settings. Click Cancel to exit the wizard.       Click the Fnish button to exit the Setup Wizard.         Edd       Instal       Cancel                                                                                                    | 🛃 FortiClient Setup                                                                                                    | -                 |      | ×  | 😸 FortiClient Setup -                                                                                |        | × |
| Cick Install to begin the installation. Cick Back to review or change any of your installation settings. Cick Cancel to exit the wizard.                                                                                                    | Click Install to begin the installation. Click Back to review or change any of your installation settings. Click Cancel to exit the wizard.                                                                                                    | Ready to install FortiClient                                                                                                |                   | 5    |    | Completed the FortiClient Setup Wizard                                                               |        |   |
|                                                                                                    | Back Instal Cancel                                                                                                    | Click Install to begin the installation. Click Back to review or<br>installation settings. Click Cancel to exit the wizard. | change any of y   | bur  |    | Click the Finish button to exit the Setup Wizard.                                                    |        |   |
|                                                                                                    | Back Instal Cancel                                                                                                    |                                                                                                    |                   |      |    |                                                                                                    |        |   |
|                                                                                                    | Back Instal Cancel                                                                                                    |                                                                                                    |                   |      |    |                                                                                                    |        |   |
| Rark Finish                                                                                                    | Back Install Cancel Back Finish Cancel                                                                                                    |                                                                                                    |                   |      |    |                                                                                                    |        | 2 |
| Back Install Cancel                                                                                                    |                                                                                                    |                                                                                                    |                   |      |    |                                                                                                    |        |   |

• Click the FortiClient Desktop icon to run the Client.

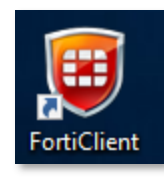

• Login to the UNF VPN. You will need to accept the request in the Duo app on your mobile device.

|                                  | <b>()</b> | }       |
|----------------------------------|-----------|---------|
|                                  | F3        |         |
|                                  |           |         |
|                                  |           |         |
|                                  |           |         |
|                                  |           |         |
| VPN Name                         | UNF VPN   | •       |
| VPN Name<br>Username             | UNF VPN   | •       |
| VPN Name<br>Username<br>Password | UNF VPN   | <b></b> |

| University of North Florida                                                                                                    | ×                                                                                      |
|----------------------------------------------------------------------------------------------------|----------------------------------------------------------------------------------------|
| You are accessing a UNF computer netw<br>Use of the network constitutes consent<br>further information regarding those pc<br>http://www.unf.edu/its/polproc/ | vork for authorized users only.<br>t to all UNF IT policies. For<br>liicies, refer to: |
|                                                                                                    |                                                                                        |

• You are now be connected to UNF via a VPN connection. You should now be able to install NX as per the instructions on the following link. You no longer need the VPN connection if you checkout an NX license.

http://projects.ccec.unf.edu/nx

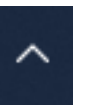

• To disconnect from the VPN, click the **I** icon at the bottom right of the screen. Right-click the FortiClient icon and select Disconnect "UNF VPN"

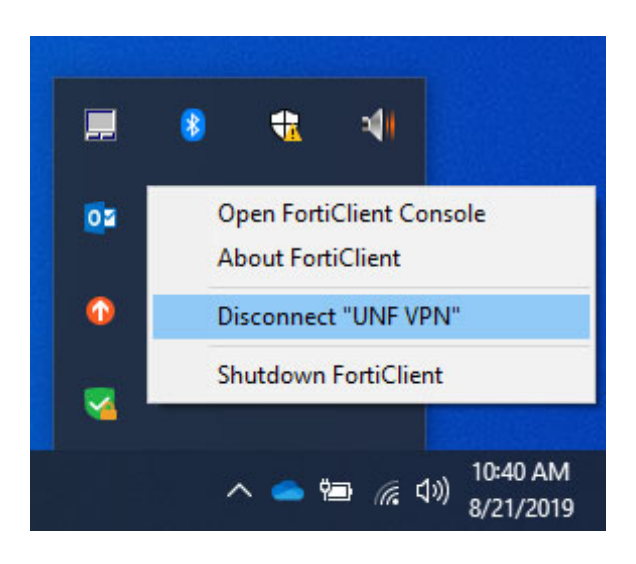